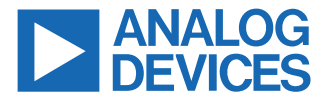

#### Evaluating the ADL6337, 35 dB Gain, 0.5 GHz to 5.2 GHz Transmitter VGA

### **FEATURES**

- Full featured evaluation board for the ADL6337-EVALZA and ADL6337-EVALZB
- ▶ Single-supply operation
- Easy to use interface with Analysis | Control | Evaluation (ACE) software

#### **EQUIPMENT NEEDED**

- ▶ 5 V dc power supply
- EVAL-SDP-CS1Z (SDP-S)
- Signal generator
- Spectrum analyzer
- Network analyzer (option)
- Microsoft Windows PC with a USB port

#### **DOCUMENTS NEEDED**

▶ ADL6337 data sheet

#### **SOFTWARE NEEDED**

- ► ACE software
- ACE ADL6337 plugin software

#### **EVALUATION BOARD CONNECTION DIAGRAM**

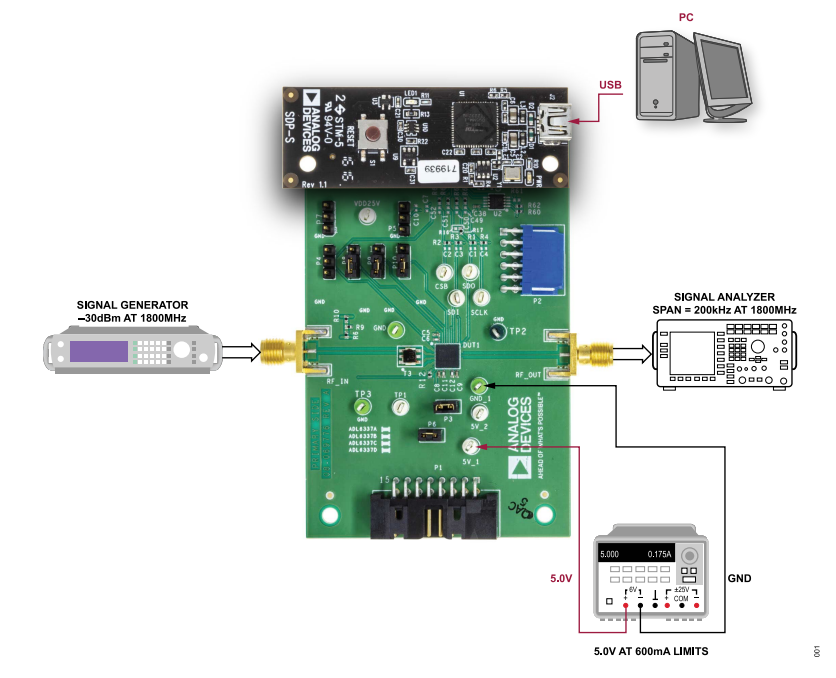

Figure 1. ADL6337-EVALZA/ADL6337-EVALZB Typical Measurement Setup (Option 1)

### **GENERAL DESCRIPTION**

The ADL6337-EVALZA and ADL6337-EVALZB evaluation boards allow the manual control of the ADL6337 through the USB port on a Microsoft<sup>®</sup> Windows<sup>®</sup> PC via a SDP-S interface board.

Additional information on the ADL6337 is provided in the ADL6337 data sheet. Consult the data sheet in conjunction with this user guide when using the ADL6337-EVALZA and ADL6337-EVALZB evaluation board.

# TABLE OF CONTENTS

| Features                            | 1   |
|-------------------------------------|-----|
| Equipment Needed                    | .1  |
| Documents Needed                    | .1  |
| Software Needed                     | .1  |
| General Description                 | . 1 |
| Evaluation Board Connection Diagram | 1   |
| Evaluation Board Hardware           | .3  |
| Hardware Setup                      | 3   |
|                                     |     |

# **REVISION HISTORY**

2/2023—Revision 0: Initial Version

| Evaluation Board Software Quick Start   |   |
|-----------------------------------------|---|
| Procedures                              | 4 |
| Installing the ACE Software and ADL6337 |   |
| Plugins                                 | 4 |
| Single-Tone Demonstration with ACE      | 4 |
| Using the ADL6337-EVALZA and ADL6337-   |   |
| EVALZB                                  | 6 |
| Evaluation Board Schematics             | 7 |

### **EVALUATION BOARD HARDWARE**

#### HARDWARE SETUP

The hardware is connected as shown in Figure 2 and Figure 3. To power up the ADL6337-EVALZA and ADL6337-EVALZB, use a 5 V at 600 mA dc power supply. Connect the SDP-S to the PC through a USB cable.

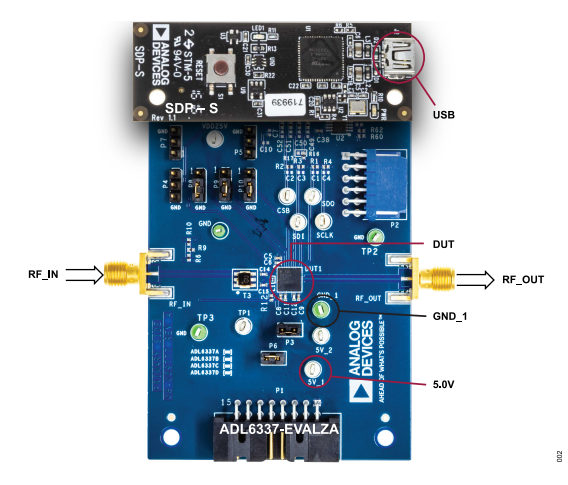

Figure 2. ADL6337-EVALZA and SDP-S Connections

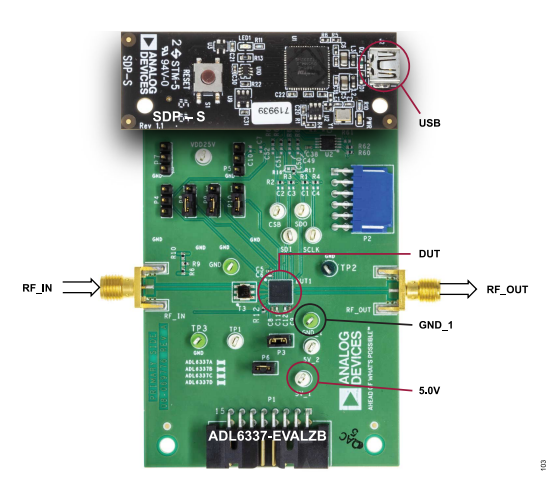

Figure 3. ADL6337-EVALZB and SDP-S Connections

See Table 1 to connect the equipment needed to evaluate the ADL6337-EVALZA and ADL6337-EVALZB.

| Equipment         | Connection                                                    |
|-------------------|---------------------------------------------------------------|
| Power Supply      | 5V_1 (5.0 V)                                                  |
|                   | GND_1 (GND)                                                   |
| Signal Source     | RF_IN                                                         |
| Network Analyzer  | Connect to one port on the network analyzer (see Figure 4)    |
| Signal Generator  | Set the source to -30 dBm output signal level. (see Figure 1) |
| SDP-S             | J3                                                            |
| Signal Analyzer   | RF_OUT                                                        |
| Spectrum Analyzer | Connect to port (see Figure 1)                                |

| Tabla | 2  | CUD C | Connections |
|-------|----|-------|-------------|
| Iavie | ۷. | 305-3 | COIMECUOIS  |

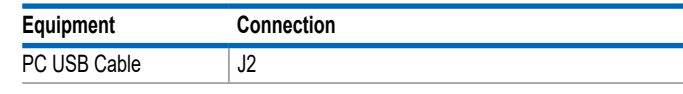

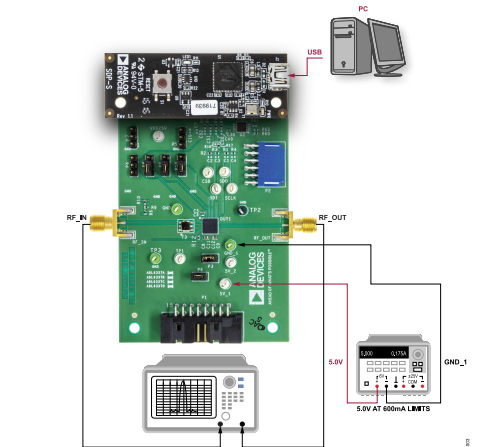

Figure 4. ADL6337-EVALZA/ADL6337-EVALZB Measurement Setup with Network Analyzer (Option 2)

### **EVALUATION BOARD SOFTWARE QUICK START PROCEDURES**

# INSTALLING THE ACE SOFTWARE AND ADL6337 PLUGINS

The ADL6337-EVALZA and ADL6337-EVALZB connect to the SDP-S for quick evaluation of the ADL6337. The ADL6337-EVALZA and ADL6337-EVALZB are configured over a USB from a panel within the ACE software, which can be downloaded from the ACE website. When the ACE software installations are complete, the user must install the evaluation board ACE plugins that are provided with evaluation package to the hard drive of the PC.

Double click the **Board.ADL6337.1.2022.xxxxx.acezip** file to install the evaluation board plugins.

Ensure that the **Board.ADL6337.1.2022.xxxxx** and **Chip. ADL6337.1.2022.xxxxx** folders are located inside the **C:\Program-Data\Analog Devices\ACE\Plugins** folder.

#### SINGLE-TONE DEMONSTRATION WITH ACE

Use the following settings to configure the ADL6337-EVALZA and ADL6337-EVALZB as an example to amplify a 1800 MHz sine wave using the ACE software:

- 1. Configure the hardware according to the Hardware Setup section and shown in Figure 1 or Figure 4.
- Set the frequency of the signal generator to 1800 MHz and the output level to -30 dBm. Connect the spectrum analyzer to the RF\_OUT connector.
- Launch the ACE application. This action displays the initial ACE start page as shown in Figure 5. The ADL6337-EVALZB is detected automatically and displays under Attached Hardware. The current at 5.0 V consumes around 360 mA as soon as

the ADL6337 is detected by the ACE software because the ACE software automatically sets TXENP to high. To set the ADL6337 to power-down mode, deselect the TXENP box and click **Apply Changes** for the changes to take effect (see Figure 8). Approximately 18 mA is observed at the 5.0 V supply.

- 4. Click the ADL6337-EVALZB icon shown in Figure 5 to open the evaluation board level view.
- Click Initialization to view the ADL6337 IC level view (see Figure 6 and Figure 7.
- Set the parameters shown in Table 3 and click Apply Changes for the changes to take effect. Note that these IREF and IP3 parameters are subject to change by ADL6337 device variants.

Table 3. IREF and IP3 Values for the ADL6337-EVALZA and

ADL6337-EVALZB

| Model              | TRM_AMP1<br>_IP3_0 | TRM_AMP2<br>_IP3_0 | TRM_AMP1<br>_IREF | TRM_AMP2_<br>IREF |
|--------------------|--------------------|--------------------|-------------------|-------------------|
| ADL6337-<br>EVALZA | 2                  | 3                  | 13                | 11                |
| ADL6337-<br>EVALZB | 5                  | 5                  | 12                | 11                |

 Measure the signal levels with a signal analyzer. The gain of the ADL6337 is derived from the following formula: Gain = Signal Level at SA – Input Signal Level + Board Loss (see Table 5) + Cable Loss

When TXENP = 0 (the TXENP box is unselected), the ADL6337 is configured to power-down mode (see Figure 8), and it also allows the user to configure the DSA level. The default is set to the maximum attenuation level.

| (Untitled Session) - Analysis   Conti | rol   Evaluation 1.24.3096.1397 (internal build)                      |                       |                        |  |  |
|---------------------------------------|-----------------------------------------------------------------------|-----------------------|------------------------|--|--|
|                                       | Start >                                                               |                       |                        |  |  |
| AHEAD OF WHAT'S POSSIBLE*             | Plug-in Manager × Start ×                                             |                       |                        |  |  |
| Systems                               | Load plug-ins from: %ALLUSERSPROFILE%\Analog Devices\ACE (internal)\f | Plugins P             |                        |  |  |
| 🦻 Plug-in Manager                     | Attached Hardware                                                     |                       |                        |  |  |
| Remoting Console                      | ADL6337-EVALZ                                                         |                       |                        |  |  |
| Vector Generator                      | Version 1.2021.46200·dev                                              |                       |                        |  |  |
| Recent Sessions                       |                                                                       |                       |                        |  |  |
| 🕈 Tools 🗸 🗸                           | Add Hardware                                                          | esh Attached Hardware |                        |  |  |
|                                       | Explore Without Hardware                                              |                       |                        |  |  |
|                                       | Plugin ID                                                             | Version               | Compatible Controllers |  |  |
|                                       | AD7380 Eval Board                                                     | 1.2020.31100          | SDPH1                  |  |  |
|                                       | AD7381 Eval Board                                                     | 1.2020.31100          | SDPH1                  |  |  |
|                                       | AD7383 Eval Board                                                     | 1.2020.31100          | SDPH1                  |  |  |
|                                       | AD7386 Eval Board                                                     | 1.2020.31100          | SDPH1                  |  |  |
|                                       | AD9081-FMCA-EBZ                                                       | 1.2021.33300          | ADS9V2                 |  |  |
|                                       | AD9082-FMCA-EBZ                                                       | 1.2021.33300          | ADS9V2                 |  |  |
|                                       | AD9152-EBZ                                                            | 1.2020.4400           | DPG3, AD9152EvalBoard  |  |  |
|                                       | AD9152-FMC-EBZ                                                        | 1.2020.4400           | ADS7V2, ADS7V1         |  |  |
|                                       | AD9161-FMCC-EBZ                                                       | 1.2020.47400          |                        |  |  |
|                                       | AD9162-FMCB-EBZ                                                       | 1.2020.47400          |                        |  |  |
| Check For Updates                     | AD9162-FMCC-EBZ                                                       | 1.2020.47400          |                        |  |  |

Figure 5. Initial ACE Start Page

8

### **EVALUATION BOARD SOFTWARE QUICK START PROCEDURES**

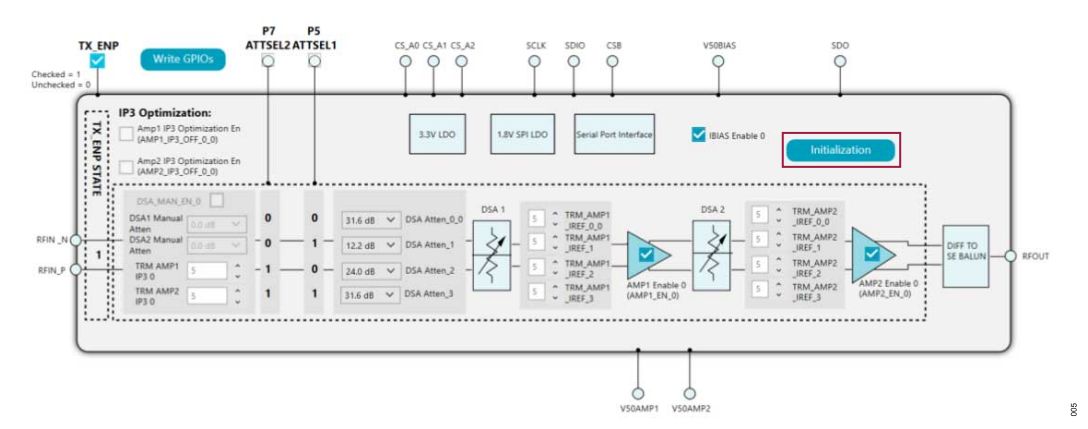

Figure 6. ADL6337-EVALZB Board Level View (After Initialization and TXENP Set to High)

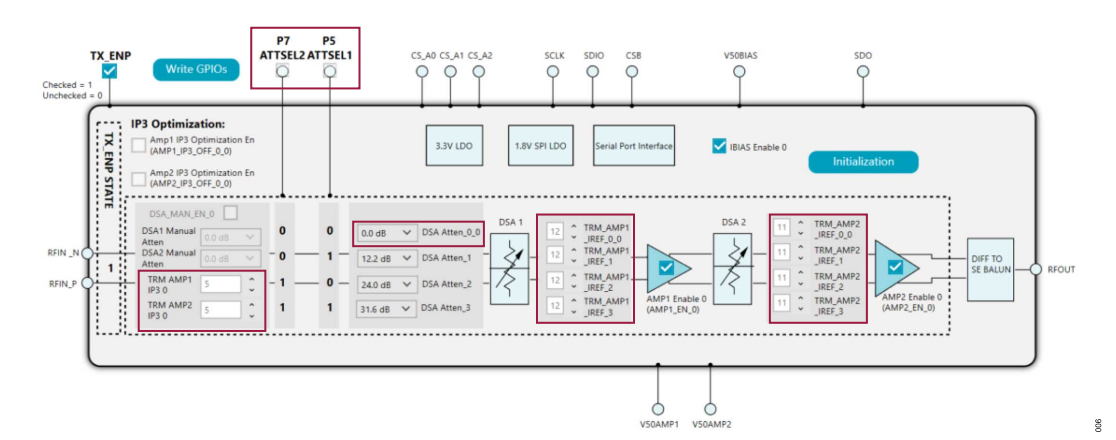

Figure 7. ADL6337 IC Level View (TXENP Set to High)

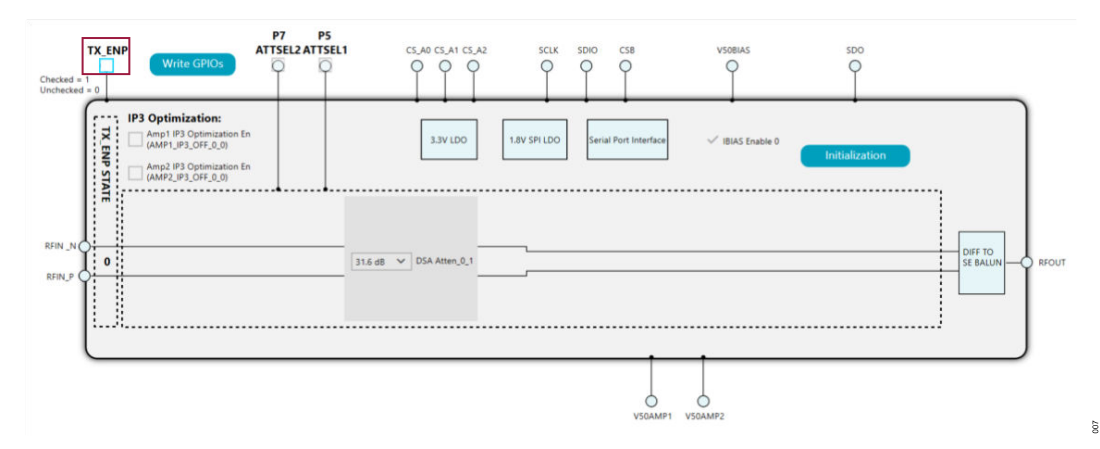

Figure 8. ADL6337 IC Level View (Power-Down Mode with TXENP Set to Low)

800

### **EVALUATION BOARD SOFTWARE QUICK START PROCEDURES**

### USING THE ADL6337-EVALZA AND ADL6337-EVALZB

# Losses and Signal-to-Noise Ratio (SNR) Degradation

The ADL6337 provides a nominal 36 dB of power gain between the input and output pins. The on-board balun TCM1-63AX+ (Mini-Circuits) is used to translate from the single-ended board input to the differential inputs of the ADL6337 (see Figure 9). Consider the board losses to derive the accurate RF performance, conversion gain, noise figure, and output third-order intercept (OIP3) of the device. Table 4 and Table 5 detail the board losses including

#### Table 4. Board Loss Table for the ADL6337-EVALZA

the balun and SMA connectors on the ADL6337-EVALZA and ADL6337-EVALZB.

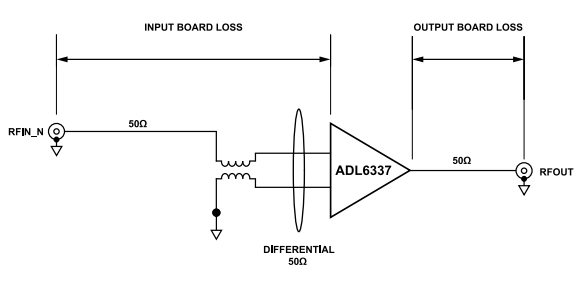

Figure 9. Losses and SNR Degradation

|                 |       | Loss (dB) |       |  |
|-----------------|-------|-----------|-------|--|
| Frequency (MHz) | Input | Output    | Total |  |
| 500             | 3.051 | 0.148     | 3.199 |  |
| 600             | 2.069 | 0.171     | 2.240 |  |
| 700             | 1.670 | 0.188     | 1.858 |  |
| 800             | 1.519 | 0.204     | 1.723 |  |
| 900             | 1.477 | 0.221     | 1.698 |  |
| 1000            | 1.496 | 0.233     | 1.729 |  |

#### Table 5. Board Loss Table for the ADL6337-EVALZB

|                 | Loss (dB) |        |       |  |
|-----------------|-----------|--------|-------|--|
| Frequency (MHz) | Input     | Output | Total |  |
| 1350            | 1.456     | 0.289  | 1.745 |  |
| 1400            | 1.471     | 0.299  | 1.77  |  |
| 1500            | 1.499     | 0.317  | 1.816 |  |
| 1600            | 1.537     | 0.334  | 1.871 |  |
| 1700            | 1.579     | 0.348  | 1.927 |  |
| 1800            | 1.625     | 0.364  | 1.989 |  |
| 1900            | 1.666     | 0.378  | 2.044 |  |
| 2000            | 1.711     | 0.387  | 2.098 |  |
| 2100            | 1.757     | 0.402  | 2.159 |  |
| 2200            | 1.802     | 0.414  | 2.216 |  |
| 2300            | 1.843     | 0.43   | 2.273 |  |
| 2400            | 1.885     | 0.44   | 2.325 |  |
| 2500            | 1.916     | 0.449  | 2.365 |  |
| 2600            | 1.953     | 0.462  | 2.415 |  |
| 2700            | 1.979     | 0.475  | 2.454 |  |
| 2800            | 2.005     | 0.487  | 2.492 |  |

## **EVALUATION BOARD SCHEMATICS**

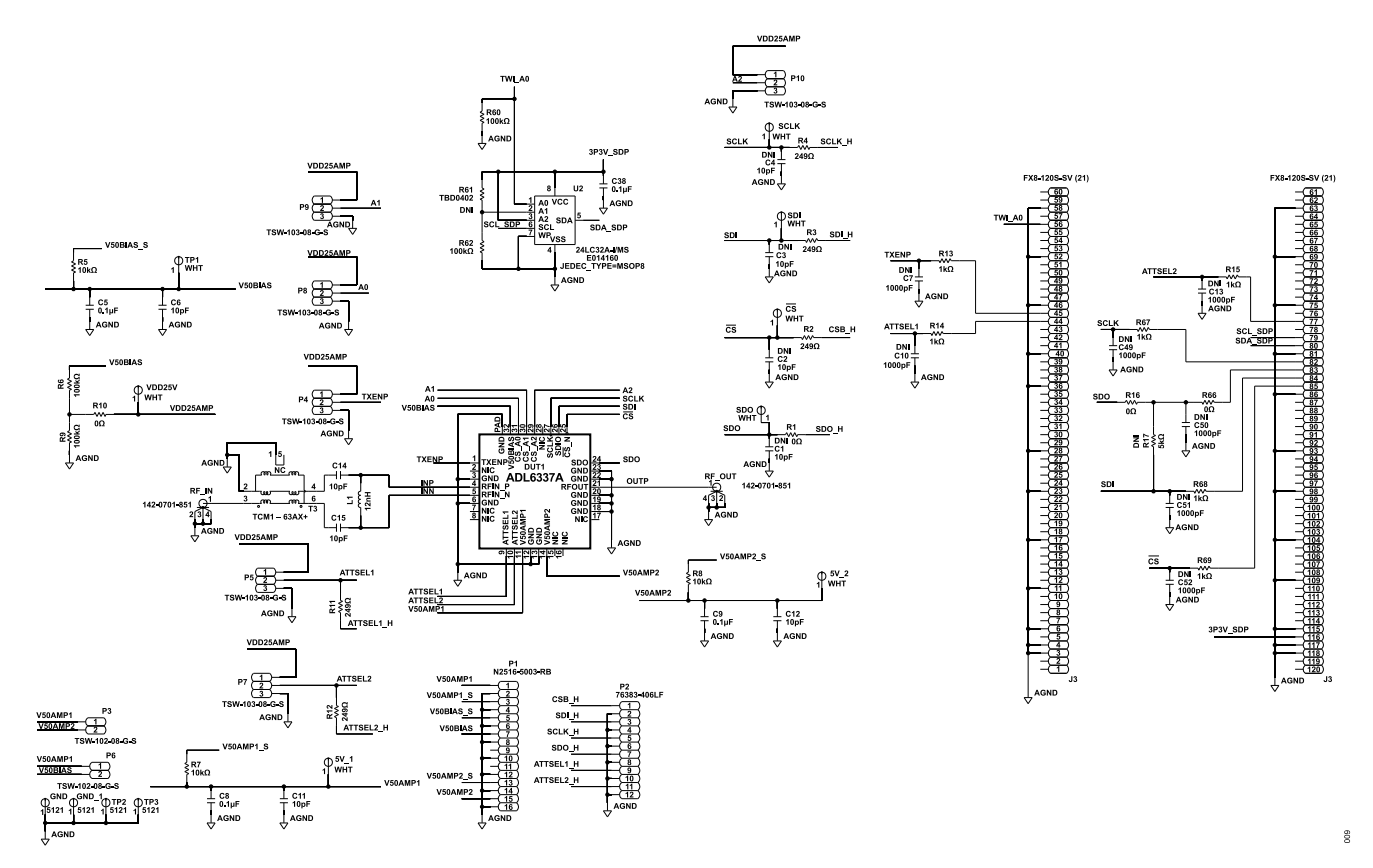

Figure 10. ADL6337-EVALZA Schematic

## **EVALUATION BOARD SCHEMATICS**

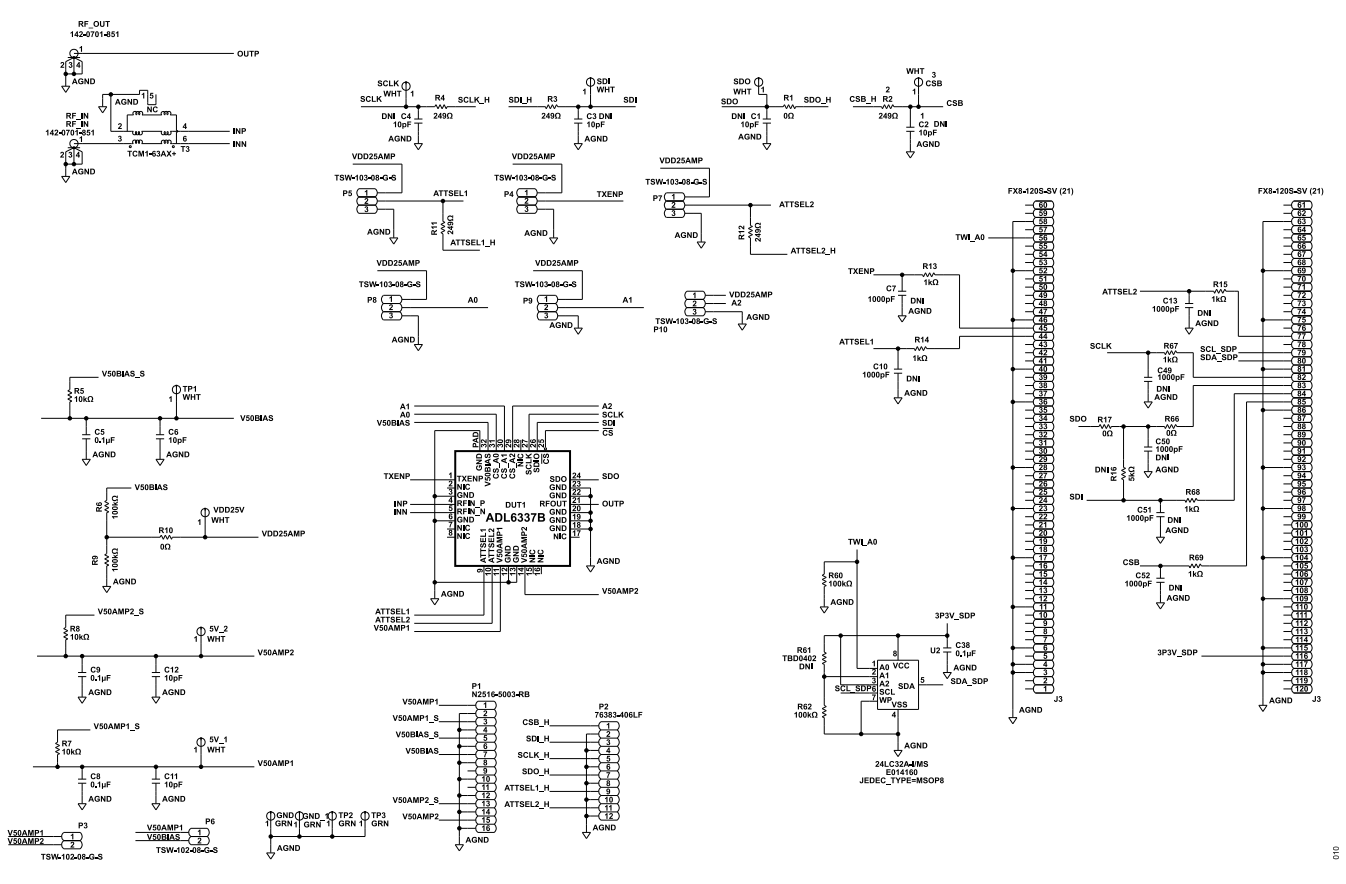

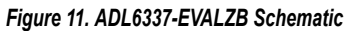

#### NOTES

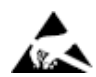

#### ESD Caution

ESD (electrostatic discharge) sensitive device. Charged devices and circuit boards can discharge without detection. Although this product features patented or proprietary protection circuitry, damage may occur on devices subjected to high energy ESD. Therefore, proper ESD precautions should be taken to avoid performance degradation or loss of functionality.

#### Legal Terms and Conditions

By using the evaluation board discussed herein (together with any tools, components documentation or support materials, the "Evaluation Board"), you are agreeing to be bound by the terms and conditions set forth below ("Agreement") unless you have purchased the Evaluation Board, in which case the Analog Devices Standard Terms and Conditions of Sale shall govern. Do not use the Evaluation Board until you have read and agreed to the Agreement. Your use of the Evaluation Board shall signify your acceptance of the Agreement. This Agreement is made by and between you ("Customer") and Analog Devices, Inc. ("ADI"), with its principal place of business at Subject to the terms and conditions of the Agreement, ADI hereby grants to Customer a free, limited, personal, temporary, non-exclusive, non-sublicensable, non-transferable license to use the Evaluation Board FOR EVALUATION PURPOSES ONLY. Customer understands and agrees that the Evaluation Board is provided for the sole and exclusive purpose referenced above, and agrees not to use the Evaluation Board for any other purpose. Furthermore, the license granted is expressly made subject to the following additional limitations: Customer shall not (i) rent, lease, display, sell, transfer, assign, sublicense, or distribute the Evaluation Board; and (ii) permit any Third Party to access the Evaluation Board. As used herein, the term "Third Party" includes any entity other than ADI, Customer, their employees, affiliates and in-house consultants. The Evaluation Board is NOT sold to Customer; all rights not expressly granted herein, including ownership of the Evaluation Board, are reserved by ADI. CONFIDENTIALITY. This Agreement and the Evaluation Board shall all be considered the confidential and proprietary information of ADI. Customer may not disclose or transfer any portion of the Evaluation Board to any other party for any reason. Upon discontinuation of use of the Evaluation Board to ADI. ADDITIONAL RESTRICTIONS. Customer may not disassemble, decompile or reverse engineer chips on the Evaluation Board. Customer shall inform ADI of any occurred damages or any modifications or alterations it makes to the Evaluation Board, including but not limited to soldering or any other activity that affects the material content of the Evaluation Board. Modifications to the Evaluation Board must comply with applicable law, including but not limited to the RoHS Directive. TERMINATION. ADI may terminate this Agreement at any time upon giving written notice to Customer. Customer agrees to return to ADI the Evaluation Board at that time. LIMITATION OF LIABILITY. THE EVALUATION BOARD PROVIDED HEREUNDER IS PROVIDED "AS IS" AND ADI MAKES NO WARRANTIES OR REPRESENTATIONS OF ANY KIND WITH RESPECT TO IT. ADI SPECIFICALLY DISCLAIMS ANY REPRESENTATIONS, ENDORSEMENTS, GUARANTEES, OR WARRANTIES, EXPRESS OR IMPLIED, RELATED TO THE EVALUATION BOARD INCLUDING, BUT NOT LIMITED TO, THE IMPLIED WARRANTY OF MERCHANTABILITY, TITLE, FITNESS FOR A PARTICULAR PURPOSE OR NONINFRINGEMENT OF INTELLECTUAL PROPERTY RIGHTS. IN NO EVENT WILL ADI AND ITS LICENSORS BE LIABLE FOR ANY INCIDENTAL, SPECIAL, INDIRECT, OR CONSEQUENTIAL DAMAGES RESULTING FROM CUSTOMER'S POSSESSION OR USE OF THE EVALUATION BOARD, INCLUDING BUT NOT LIMITED TO LOST PROFITS, DELAY COSTS, LABOR COSTS OR LOSS OF GOODWILL. ADI'S TOTAL LIABILITY FROM ANY AND ALL CAUSES SHALL BE LIMITED TO THE AMOUNT OF ONE HUNDRED US DOLLARS (\$100.00). EXPORT. Customer agrees that it will not directly or indirectly export the Evaluation Board to another country, and that it will comply with all applicable United States federal laws and regulations relating to exports. GOVERNING LAW. This Agreement shall be governed by and construed in accordance with the substantive laws of the Commonwealth of Massachusetts (excluding conflict of law rules). Any legal action regarding this Agreement will be heard in the state or federal courts having jurisdiction in Suffolk County, Massachusetts, and Customer hereby submits to the personal jurisdiction and venue of such courts. The United Nations Convention on Contracts for the International Sale of Goods shall not apply to this Agreement and is expressly disclaimed.

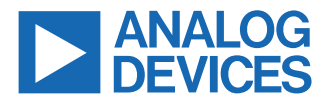

©2023 Analog Devices, Inc. All rights reserved. Trademarks and registered trademarks are the property of their respective owners. One Analog Way, Wilmington, MA 01887-2356, U.S.A.